# PC Link para GSM ver. 1.0

La aplicación de Windows *PCLink* le permite descargar tonos de timbre e imágenes de usuario para su \_\_\_\_\_\_ teléfono Samsung.

## Índice

#### Español

| Instalación                                        |
|----------------------------------------------------|
| Requisitos del sistema                             |
| Instalación/desinstalación de la aplicación PCLink |
| Conexión del teléfono al PC                        |
| Inicio/cierre del programa PCLink                  |
| Imágenes de usuario                                |
| Descarga de imágenes                               |
| Comprobación de las imágenes descargadas           |
| Melodías de usuario                                |
| Descarga de melodías                               |
| Comprobación de las melodías descargadas           |

## Instalación

### Requisitos del sistema

- Ordenador IBM compatíble con el procesador Pentium a 133 MHz o más rápido
- Windows 98, Windows 2000 o Windows XP
- Mínimo de 32 MB de RAM
- Mínimo de 10 MB de espacio libre en el disco duro

- Unidad de CD-ROM (8X o más rápida)
- Pantalla VGA de 65 536 colores (16 bits) o superior
- Resolución de 800 X 600 o superior
- Cable de serie compatible con el teléfono

#### Instalación de la aplicación PCLink

- 1. Introduzca el CD-ROM en la unidad de CD-ROM.
- 2. Siga las instrucciones que aparecen en la pantalla para iniciar el instalador o haga doble clic en el archivo setup.exe.
- 3. Siga las instrucciones que aparecen en la pantalla.

#### Desinstalación de la aplicación PCLink

- 1. Seleccione Inicio y, a continuación, Configuración.
- 2. Haga clic en Panel de control.
- 3. Haga doble clic en el icono Agregar/Quitar programas.
- 4. Localice el PCLink y haga clic en el botón Eliminar.

#### Conexión del teléfono al PC

Asegúrese de que el teléfono está apagado antes de conectarlo al PC.

- 1. Conecte el conector serie del cable de descarga a un puerto serie libre del PC.
- 2. Conecte el otro extremo del cable al teléfono.
- 3. Si la conexión entre el teléfono y el PC se realiza con éxito, la pantalla del teléfono se iluminará en blanco.

#### Inicio/cierre del programa PCLink

Para iniciar el programa PCLink, realice lo siguiente.

- 1. En el menú Inicio, seleccione Programas.
- 2. Seleccione PCLink y, a continuación, seleccione la aplicación PCLink.
- 3. Se cargará la aplicación PCLink.
- 4. La pantalla del teléfono se iluminará en blanco.
- 5. Seleccione el icono Connect. Si la conexión entre el teléfono y PCLink se realiza con éxito, podrá ver la animación en la aplicación PCLink. De lo contrario, la animación se detendrá.

Para salir del programa, seleccione la opción Exit en el menú File.

## Imágenes de usuario

Es posible descargar hasta 8 imágenes de usuario al teléfono.

#### Descargar de imágenes

- 1. Asegúrese de que el teléfono está apagado y conectado al PC.
- 2. Seleccione la opción Image en el menú Tools o haga clic en el botón Image.
- 3. Seleccione un archivo de imagen (.jpg, .bmp) para descargar la lista de imágenes. En la ventana de previsualización aparece la imagen seleccionada.
- Seleccione el tamaño de la imagen que desee seleccionar. Modifique el tamaño de la imagen original utilizando la barra de desplazamiento +/-. Modifique el tamaño de corte utilizando la opción X/Y.
- 5. Introduzca un nuevo nombre para la imagen seleccionada en el campo Name, en caso de que desee cambiarlo.
- 6. Seleccione la ubicación en la que desee guardarla en el campo Location (User Image 1~8).
- 7. Compruebe la lista seleccionada antes de realizar la descarga.
  - Si desea eliminar la imagen seleccionada, haga clic en el botón Delete.
- 8. Haga clic en el botón Download para descargar la lista seleccionada al teléfono.

#### Comprobación de las imágenes descargadas

- 1. Encienda el teléfono después de desconectar el cable del teléfono.
- 2. Seleccione la opción Imagen Usuario del menú Pantalla (5-4) del teléfono.
- 3. Seleccione la tecla de función P revis para ver las imagenes descargadas.
- 4. Asimismo, es posible ver la imagen descargada pulsando la tecla de función Selecc.

## Melodías de usuario

Es posible descargar hasta 12 melodías al teléfono.

#### Descarga de melodías

- 1. Asegúrese de que el teléfono está apagado y conectado al PC.
- 2. Seleccione la opción Melody en el menú Tools o haga clic en el botón Melody.
- 3. Seleccione un archivo de melodía (.mmf) para descargarlo en la lista de melodías.
- 4. Introduzca un nuevo nombre para la melodia seleccionada en el campo Name, en caso de que desee cambiarlo.
- 5. Seleccione la ubicación en la que desee guardarla en el campo Location (User Tone 1~12).
- 6. Compruebe la lista seleccionada antes de realizar la descarga. Si desea eliminar la melodía seleccionada, haga clic en el botón Delete.
- 7. Haga clic en el botón Download para descargar la lista seleccionada al teléfono.

#### Comprobación de las melodías descargadas

- 1. Encienda el teléfono después de desconectar el cable del teléfono.
- 2. Seleccione la opción Tono del timbre (4-1) en el menú Tonos del teléfono.
- 3. Seleccione la melodía descargada para escucharla.